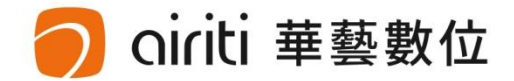

# 淡江大學 Tamkang University

#### 113學年度第2學期博碩士論文上傳說明會

淡江大學圖書館 華藝數位股份有限公司

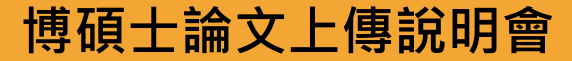

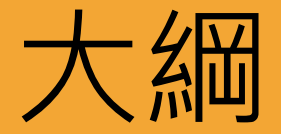

# • ETDS論文系統提交流程

# • 論文授權方式

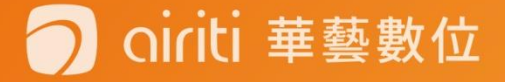

# ETDS論文系統提交流程

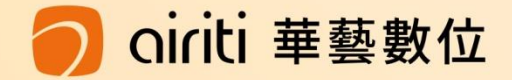

### 學位論文繳交服務> 登入 淡江大學電子學位論文服務系統

::: 淡江大學 / 活動行事曆 / 網站導覽 / English

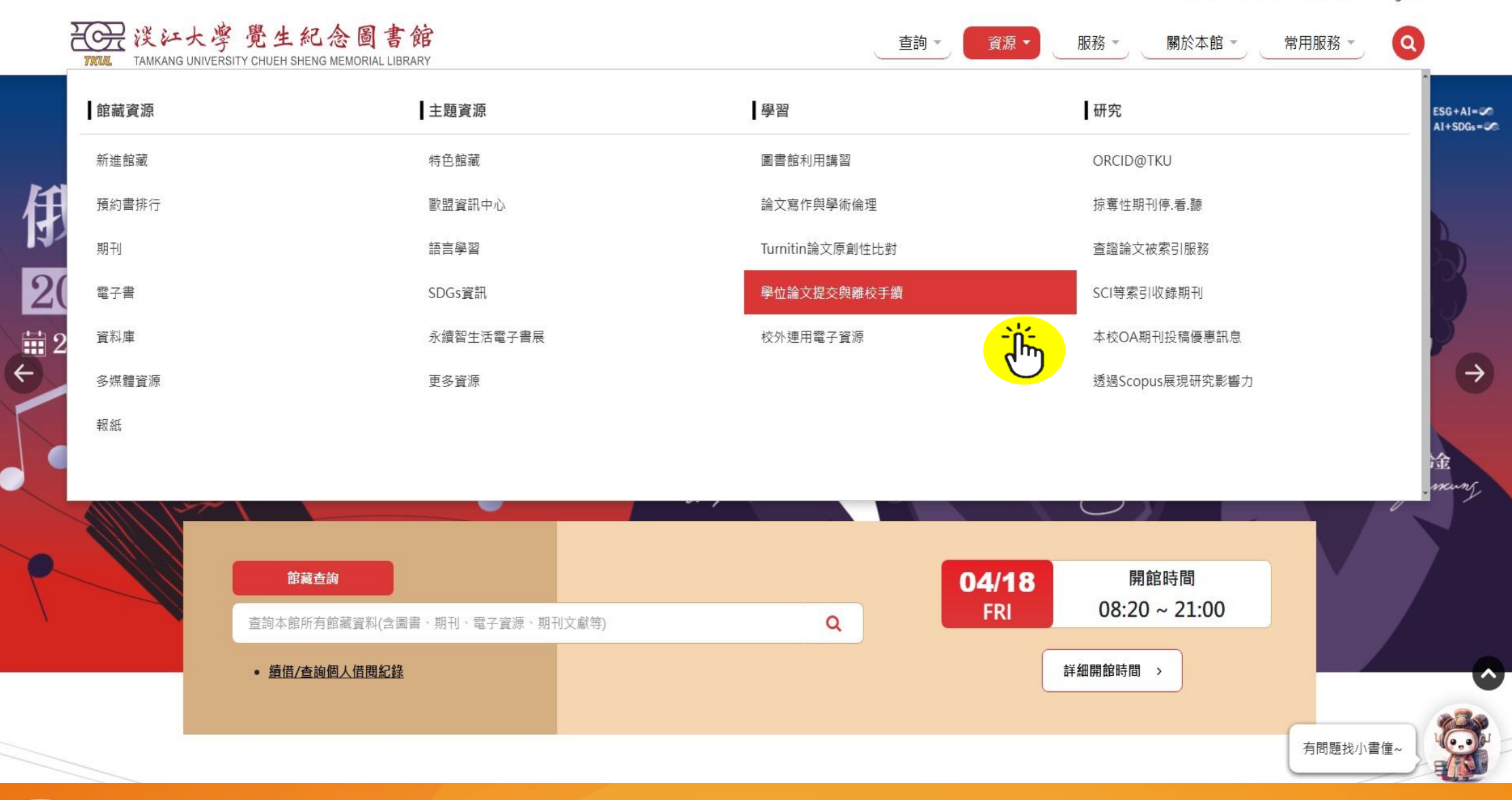

oiriti 華藝數位

### 學位論文繳交服務> 登入 淡江大學電子學位論文服務系統

#### 脅首頁 / 資源 / 學習 / 學位論文提交與離校手續 ◆ 返回上一層 學位論文提交與離校手續 館藏資源 主題資源 v Θ Θ ▲ 學位論文提交服務 ▲ 學位論文上傳-淡江大學電子學位論文服務 學習 --lin 圖書館利用講習 Ð ▲ 離校手續 論文寫作與學術倫理 Last Updated : 2024/11/26 Turnitin論文原創性 比對 資訊提供單位:數位資訊組 學位論文提交與離校 手續 校外連用電子資源 研究

#### 🔵 oiriti 華藝數位

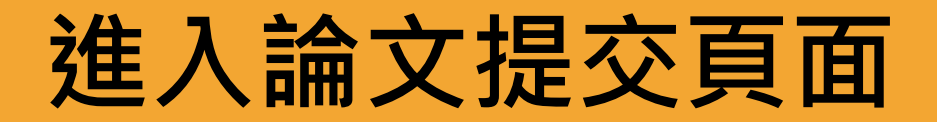

oiriti 華藝數位

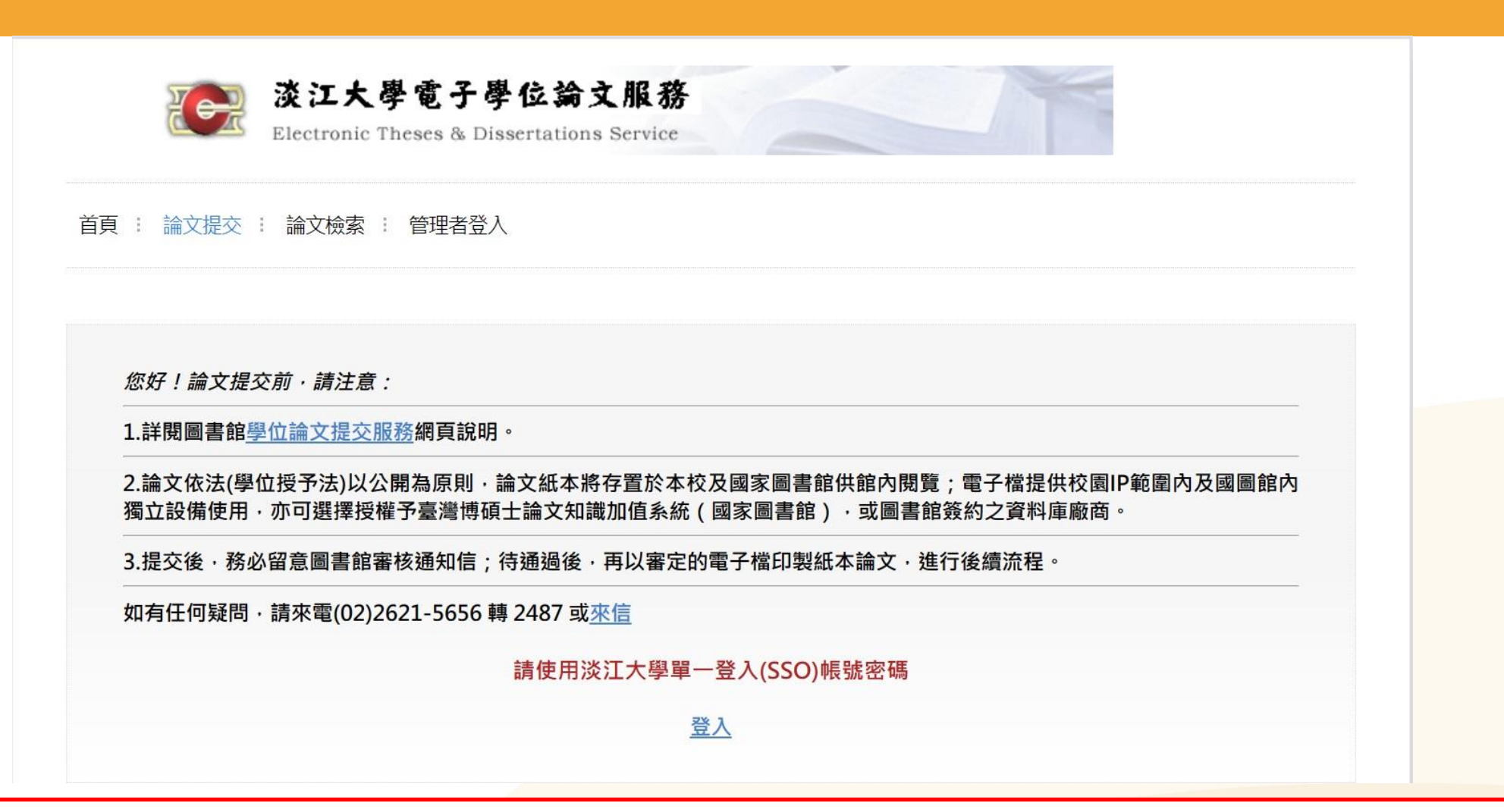

① 若已提交論文,但是需要再修改或查看論文審查進度
 ② 論文通過後,需要補列印授權書 → 皆可重新登入系統查看

### 學位論文繳交服務> 登入 淡江大學電子學位論文服務系統

| LOGIN | 清輸入您的帳號及密碼 ———— |        |
|-------|-----------------|--------|
|       | 帳號:402007107    |        |
|       | 密碼:             | 11     |
|       | 登入              |        |
|       | 忘記密碼? E         | nglish |

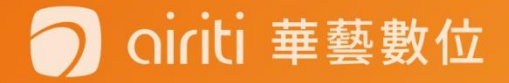

## 填寫論文書目資料

▶ 輸入論文的書目資料: 標題、姓名、出版年、關鍵 字...等。(注意:標示紅色\* 的為必填欄位喔!)

▶ 請注意每個欄位的提醒文字,務必遵照且確實填寫。

您可先暫存,系統將保留 資料30天,記得返回系統 繼續論文提交作業,以免 資料被刪除!

建議輸入Gmail或學校的信箱

OINU 華藝數位

| 校院名稱                 | 淡江大學                                                                                   |  |  |  |
|----------------------|----------------------------------------------------------------------------------------|--|--|--|
| *學院名稱                | 商管學院                                                                                   |  |  |  |
| *系所名稱                | 財務金融學系碩士班                                                                              |  |  |  |
| 外國學位學校名稱             |                                                                                        |  |  |  |
| 外國學位學院名稱             |                                                                                        |  |  |  |
| 外國學位研究所名稱            | ★ 魯 邯 毘 丵 ノ 跸                                                                          |  |  |  |
| <mark>*</mark> 畢業學年度 | □□□ → 113學年度第2學期                                                                       |  |  |  |
| <mark>*</mark> 學期    | 2 出版年114年                                                                              |  |  |  |
| *出版年                 | 114 *                                                                                  |  |  |  |
| *研究生中文姓名             |                                                                                        |  |  |  |
| *研究生英文姓名             | (先翰入名,再翰入姓,如:Ming-Wen Li 李明文)                                                          |  |  |  |
| ORCID                | ORCID/<br>格式範例:0000-0001-4401-9821                                                     |  |  |  |
| *電子郵件信箱              | 為了有双奇透誦文書核通知書,請確認您輸入的E-Mail 是否止確,謝謝! E-mail/僅內高寄送書核通知信,將不會公開<br>153764@0365.tku.edu.tw |  |  |  |
|                      | E-mail僅作為寄送塞核通知信,將不會公開                                                                 |  |  |  |

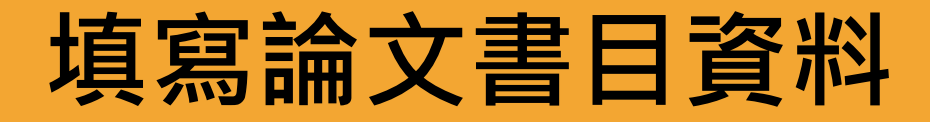

➤ 若使用非中文或者英文寫 作論文,則務必記得選擇 第二語言別,以利館員後 續作業流程。

▶ 使用中文與英文寫作論文 者,無須選擇第二語言別

您可先暫存,系統將保留 資料30天,記得返回系統 繼續論文提交作業,以免 資料被刪除!

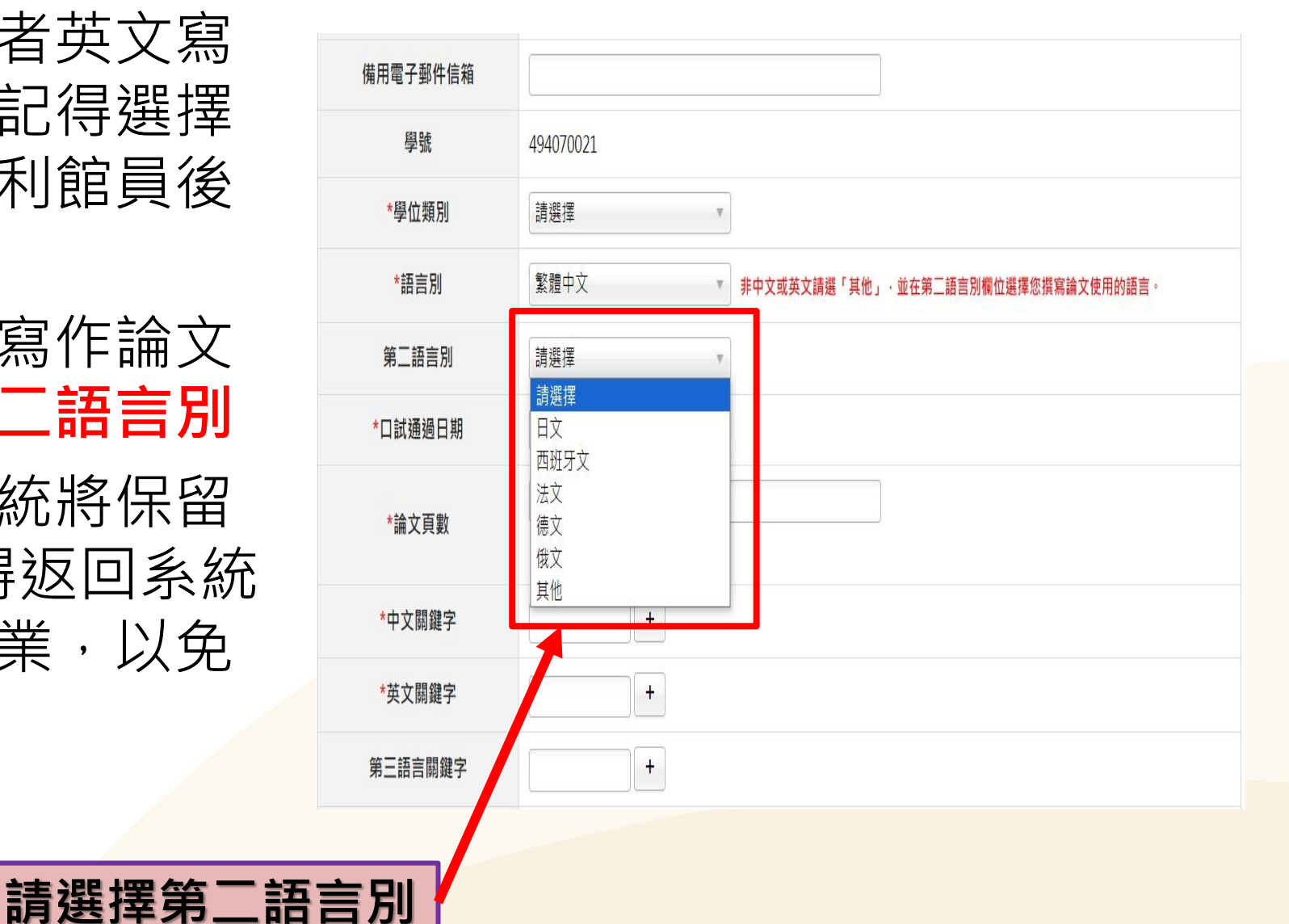

### 填寫論文書目資料

- ▶ 輸入論文的書目資料:
   標題、姓名、出版年、關鍵字...等。(注意:標示紅色\*)
   ▶ 請注意每個欄位吃提醒文字,務必遵照且確實填寫。
- 您可先暫存,系統將保留 資料30天,記得返回系統 繼續論文提交作業,以免 資料被刪除!

Iriti 華藝數位

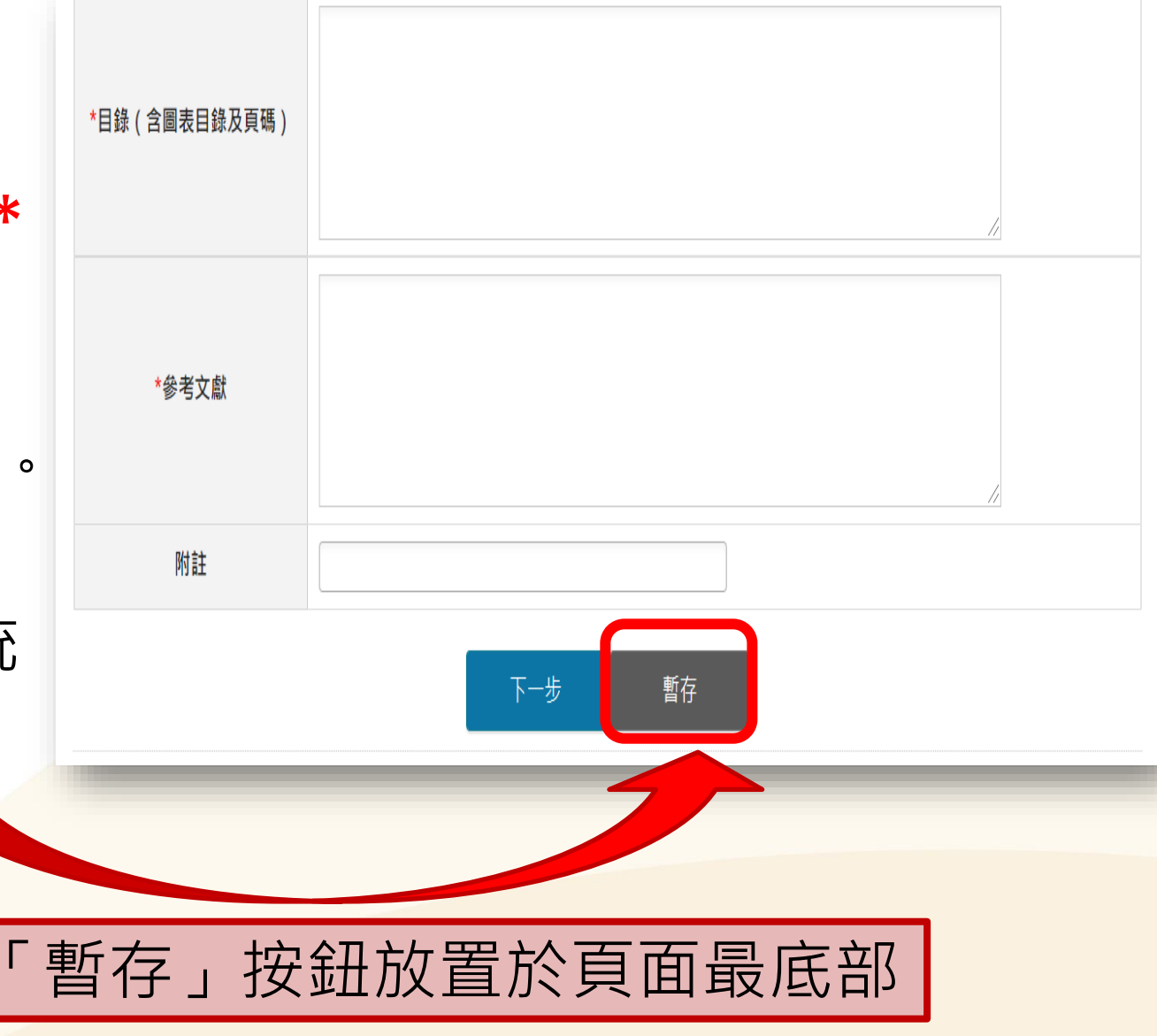

## 輸入口試委員名單

▶欄位有\*為必填欄位 ▶系統預設為 三 位 口 試 委 員 欄 位 ▶ 若有超過預設人數, 請點選左下的 「增加口試委員輸入框」 1.英文姓名:先"姓"後"名" 中間空一格。 2. 若無法進行"下一步", 請檢查在 "姓"前是否有空格。

oiriti 華藝數位

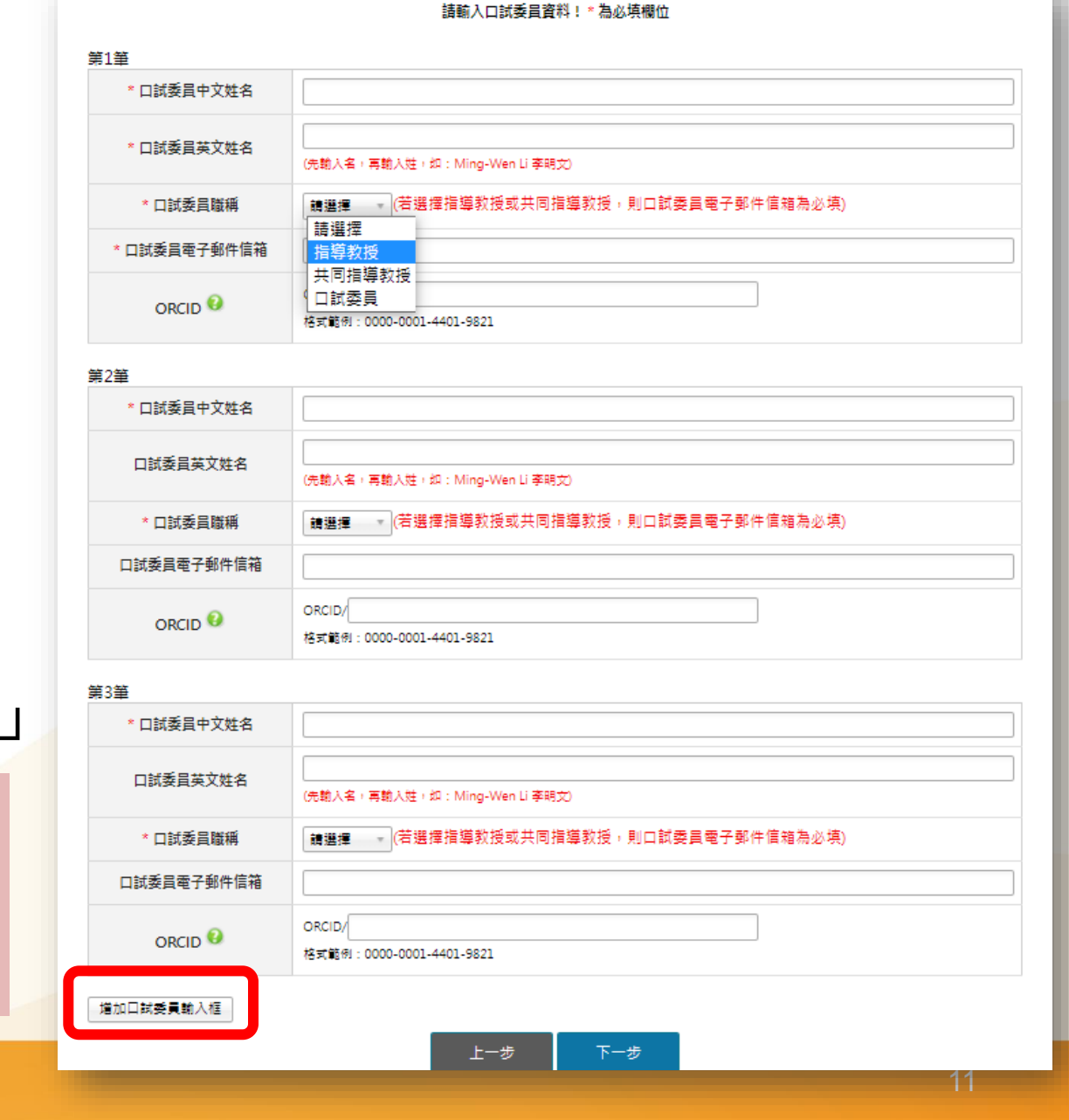

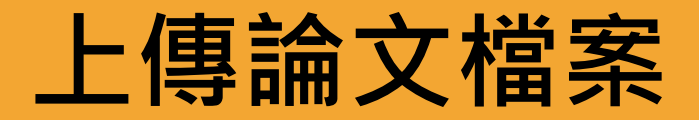

- ➤ 確認論文檔案為已加入浮水印和保全設定的PDF檔。
- ▶ 點選「瀏覽」夾帶檔 案,再點「上傳」, 完成論文檔案上傳作 業。
- ▶ 免擔心取檔名的問題, 因系統會自動變更成 預設之編號規則名稱。

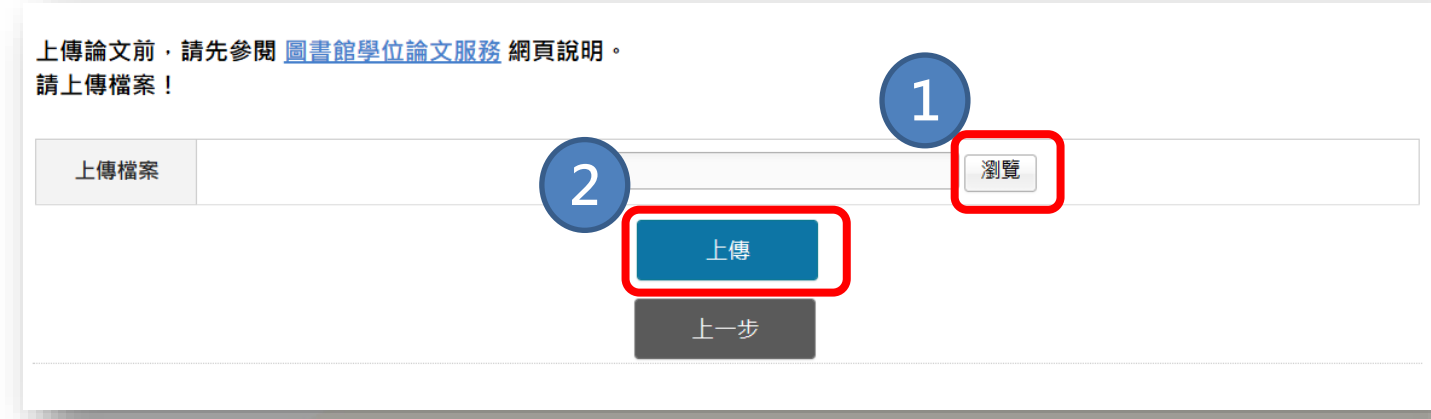

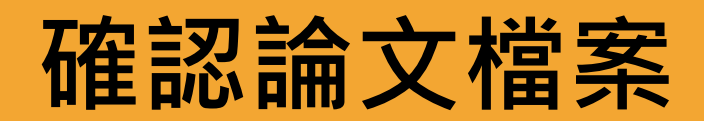

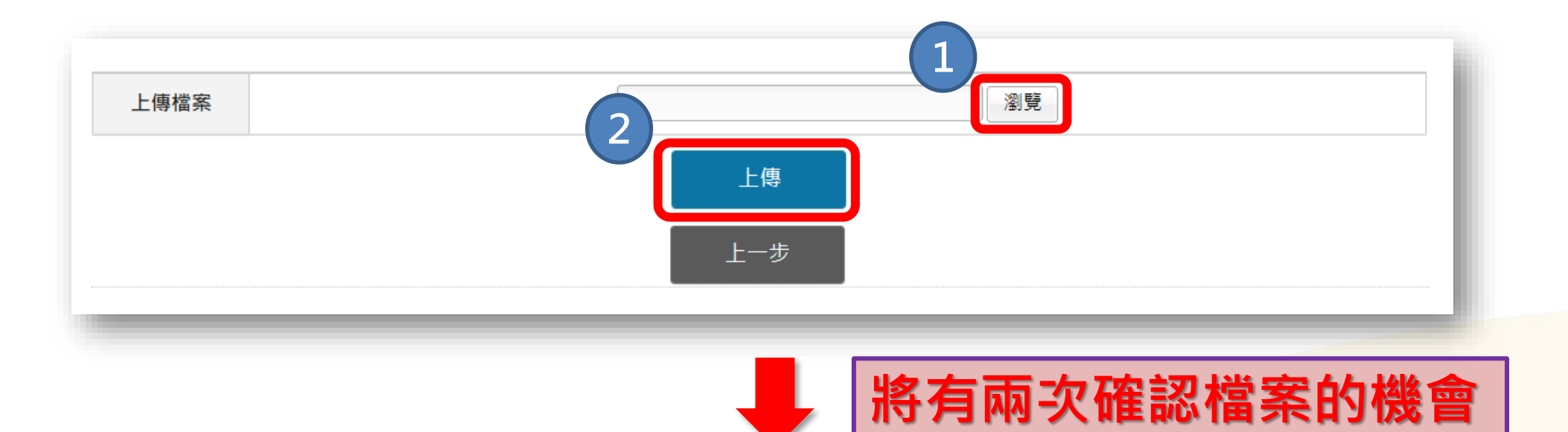

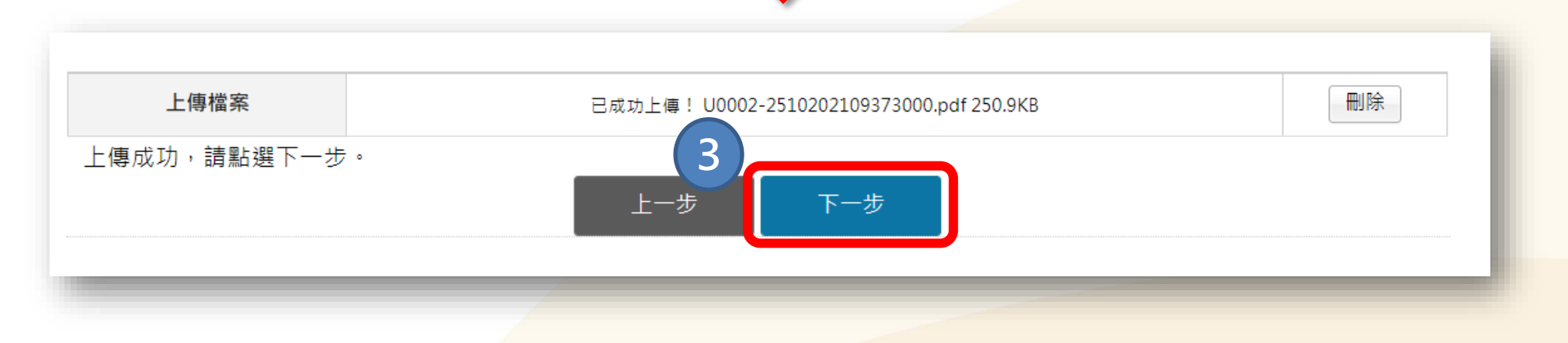

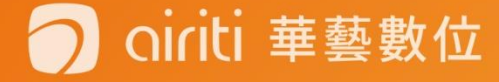

# 論文授權方式

#### ETDS系統論文授權流程

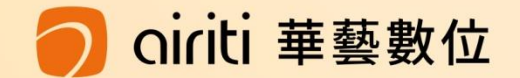

### 電子論文授權國家圖書館設定 / 上網公開日期

#### § 圖書館論文典藏設定

論文電子全文授權國家圖書館\_臺灣博碩士論文知識加值系統

◎ 同意無償授權

○ 不同意無償授權

若同意授權,請選擇立即公開或延後公開時間:(紙本若需延後公開,請另填寫申請書及備妥證明文件,與紙本論文一併繳交,詳情參 閱圖書館網頁說明)

〇 立即

○ 延後至 起公開

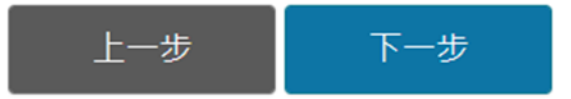

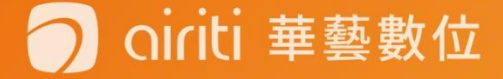

#### 紙本於圖書館內公開時間 電子論文授權校內設定 / 上網公開日期

#### § 校內 校內授權條件設定

校內紙本論文公開時間(依學位授予法·紙本論文應為立即公開;若需延後公開·學校規定最長為5年·請另填寫申請書及備妥證明文件·與紙本論文一併繳交·詳情參閱圖書館網頁說明。)

● 授權書繳後立即公開.

○ 延後至 公開

電子論文全文是否授權校內

- 同意電子論文全文授權於全球公開
- 同意電子論文全文授權校園內公開
- 電子論文全文不同意授權

#### 若同意授權電子論文全文,請選擇於網路公開時間

若同意授權電子論文全文,請選擇於網路公開時間

◎ 立即

○ 延後至 公開

註:若需申請校內紙本論文延後公開,請填寫「淡江大學紙本學位論文 延後公開申請書」,並於繳交紙本論文時繳交申請書及證明文件。

#### Oiriti 華藝數位

### 電子論文授權校外資料庫設定 / 上網公開日期

#### § 校外

校外授權條件設定

電子論文全文是否同意授權華藝線上圖書館Airiti Library(華藝數位股份有限公司),權利金回饋10%。

- 同意有償授權(享有權利金回饋,權利金揭贈校務發展基金)
- 同意有償授權,享有權利金回饋,權利金通知本人領取.
- 同意無償授權.
- 不授權

#### 若同意授權,請選擇論文全文上載網路時間

◎ 授權書繳交後立即公開

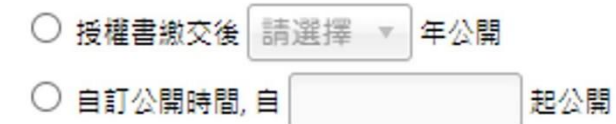

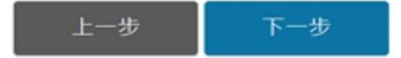

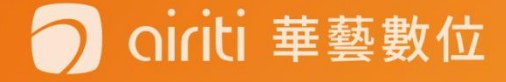

# 有償授權・權利金通知本人領取

| 登入系統                    | 輸入論文資料 設定口試委員名單 上傳論文 选择是否授權 送出審核                                              |
|-------------------------|-------------------------------------------------------------------------------|
| 醒您!若您的聯絡資料有變 <br> 龍務使用。 | 見,講與圖書龍聯繫更新您的聯絡資料, 若權利金超過一年後無法給付,則自動將此華歌項搞隨給獨立暨兩國際大學校摘發展裏金指定用於圖書              |
| 常用E-mail                | 提醒:未來將透過此信箱通知權利金結算及領取相關資訊,因有失效的可能請勿填寫學校信箱,若無法通知<br>成功恐導致您權益受損,建議填寫私人信箱以利日後通知。 |
| 聯絡電話                    | 1. 2.                                                                         |
| 本人金融帳戶                  | 銀行代碼 分行 帳號 戶名                                                                 |
| 戶籍地址                    |                                                                               |
| 聯絡地址                    |                                                                               |

- E-mail請填寫常用之信箱,以利收取通知信函。
- 若資料不全、錯誤或異動未變更者,及收到領取 通知但未領取者,時間<u>超過一年</u>,則此筆款項將 自動捐贈做校務基金的使用。

## 最後資料確認/立即提交審核/暫存

| ※江大學電子學位論文服務 Electronic Theses & Dissertations Service                                              |                                 |                                                          |                                                                              |  |  |  |  |  |
|----------------------------------------------------------------------------------------------------|---------------------------------|----------------------------------------------------------|------------------------------------------------------------------------------|--|--|--|--|--|
| 首頁 : 論文提交 : 論文檢索                                                                                    |                                 |                                                          |                                                                              |  |  |  |  |  |
| 登入系統 輸入論文資料 設定口試委員名單 上傳論文 選擇是否授權 送出審核                                                               |                                 |                                                          |                                                                              |  |  |  |  |  |
| 請完整輸入您的論文基本資料!<br>ORCID、備用電子郵件信箱、附註為非必填欄位。                                                          |                                 | 上傳檔案                                                     | <u>U0002-2810202117544400.pdf</u> (250.9KB)<br><u>重新上傳檔案</u>                 |  |  |  |  |  |
| 系統識別號                                                                                               | 系統識別號 U0002-2810202117544400    |                                                          | 國家圖書館:同意無償授權國家圖書館,書目與全文電子檔於繳交授權書後,於網際網路立即公開<br>校內:校內紙本論文立即公開<br>同意授權全球公開     |  |  |  |  |  |
| *論文種類                                                                                               | 學術論文<br>論文上傳說明會測試文章             | 論文使用權限                                                   | 校內電子論文立即公開<br>校外:同意授權資料庫廠商瀏覽/列印電子全文服務,且權利金揭贈校務發展基金指定用於圖書館館務使用。<br>校外電子論文立即公開 |  |  |  |  |  |
| 立即提交審核 暫存<br>論文上傳後,須經系所助理審核,再由圖書館接續審核,一般情況會在提交後5個工作天內(系所+圖書館處理時<br>間),收到通過/不通過通知信函。若未收到,請檢查是否郵件被攔截。 |                                 |                                                          |                                                                              |  |  |  |  |  |
|                                                                                                    |                                 | 提交日期 20                                                  | )21-10-29                                                                    |  |  |  |  |  |
|                                                                                                    |                                 | 狀態 審<br>                                                 | 核中                                                                           |  |  |  |  |  |
|                                                                                                    |                                 | 田田<br>田田<br>田田<br>田田<br>田田<br>田田<br>田田<br>田田<br>田田<br>田田 |                                                                              |  |  |  |  |  |
|                                                                                                    | 您的論文目前已送出審核,倘若需要修改,請點選"取消審核"按鈕。 |                                                          |                                                                              |  |  |  |  |  |
|                                                                                                    | 取消審核登出                          |                                                          |                                                                              |  |  |  |  |  |
| 記得按登出,不然系統會一直停留在暫存狀態                                                                                |                                 |                                                          |                                                                              |  |  |  |  |  |

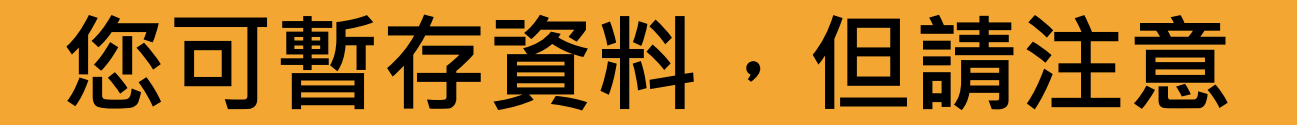

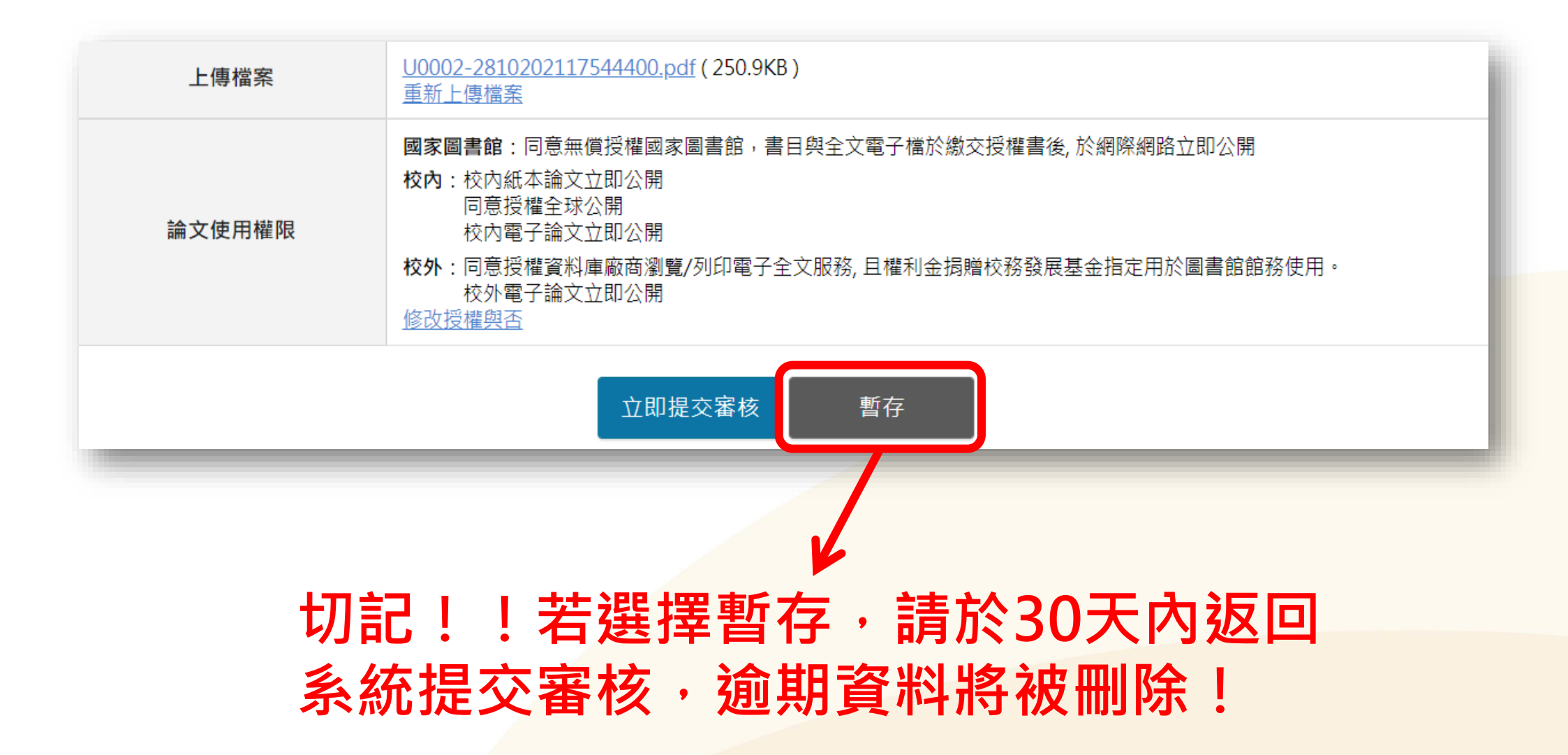

#### 系所助理審核通過後・系統將會發出「審核通知信件」 (若5日無收到信・請洽系所助教)

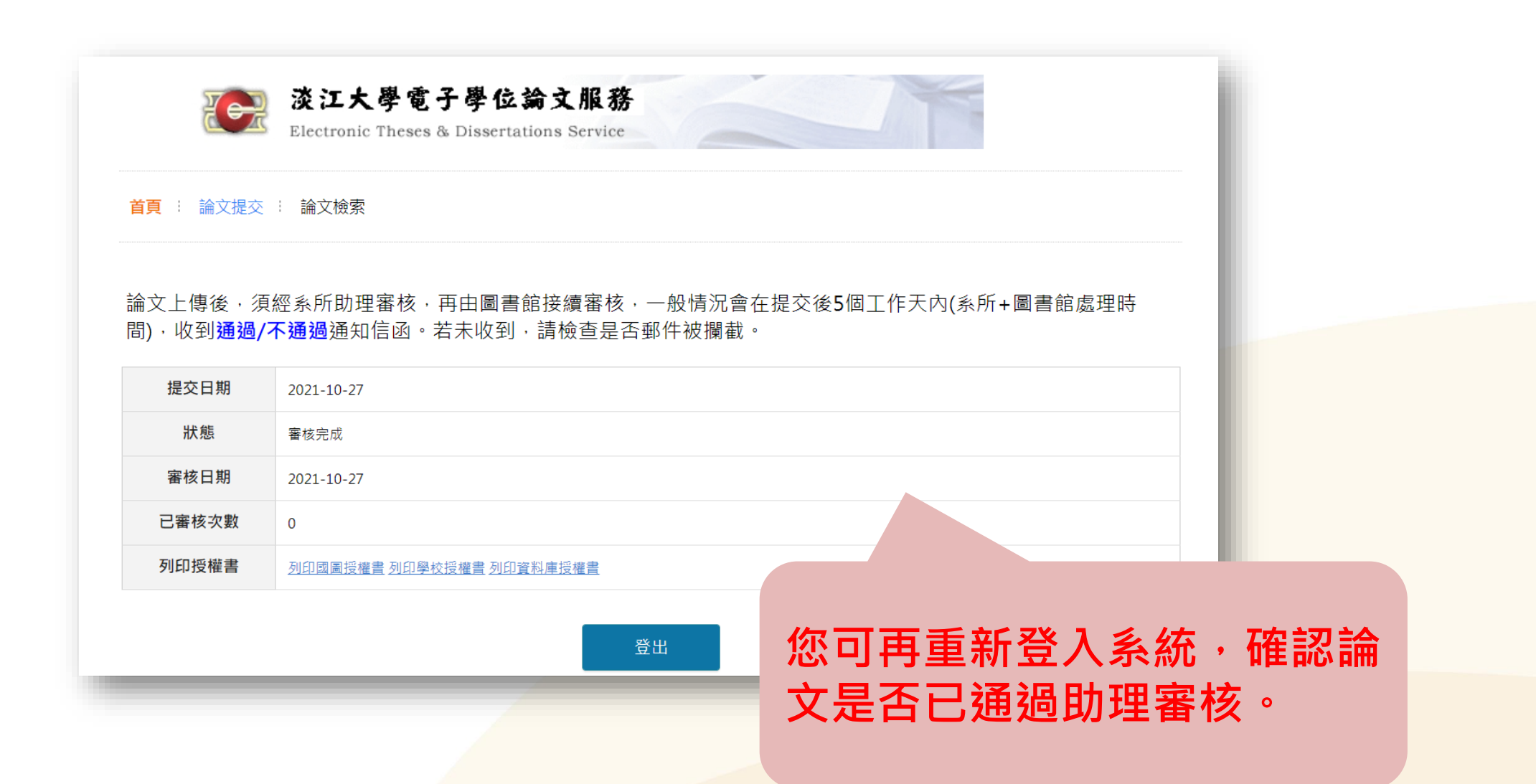

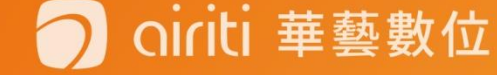

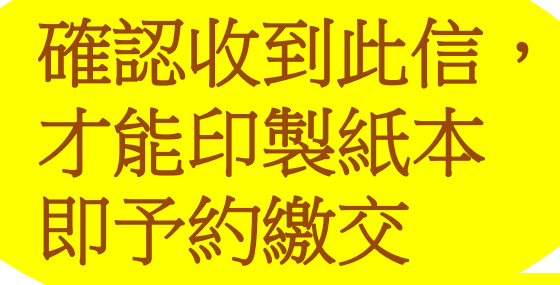

#### "圖書館審核通過" 通知信(樣張)

oiriti 華藝數位

○○○同學,您好

恭喜您!您上傳的論文電子檔及登錄的書目資料已通過審核! 後續請依下列步驟提交紙本論文及授權書:

一、使用審核通過的論文電子檔印製紙本論文。裝訂相關規範,可參考圖書館 納頁>學位論文提交服務頁面資訊。

二、登入<u>淡江大學學位論文系統</u>下載論文授權書(共三種,分別為國圖、淡江、 資料庫)

- 印製份數:國家圖書館1份、淡江4份、資料庫1份,皆需親筆簽名。
- 、
   、
   、
   、
   、
   、
   、
   、
   、
   、
   、
   、
   、
   、
   、
   、
   、
   、
   、
   、
   、
   、
   、
   、
   、
   、
   、
   、
   、
   、
   、
   、
   、
   、
   、
   、
   、
   、
   、
   、
   、
   、
   、
   、
   、
   、
   、
   、
   、
   、
   、
   、
   、
   、
   、
   、
   、
   、
   、
   、
   、
   、
   、
   、
   、
   、
   、
   、
   、
   、
   、
   、
   、
   、
   、
   、
   、
   、
   、
   、
   、
   、
   、
   、
   、
   、
   、
   、
   、
   、
   、
   、
   、
   、
   、
   、
   、
   、
   、
   、
   、
   、
   、
   、
   、
   、
   、
   、
   、
   、
   、
   、
   、
   、
   、
   、
   、
   、
   、
   、
   、
   、
   、
   、
   、
   、
   、
   、
   、
   、
   、
   、
   、
   、
   、
   、
- 單獨繳交:
  - 國家圖書館博碩士論文電子檔案上網 授權書1份
  - 淡江大學學位論文授權書1份
  - 淡江大學博碩士論文電子檔授權資料庫 授權書1份

三、前往圖書館繳交論文前,請先至<u>紙本學位論文繳交預約系統</u>預約時間並備 妥以下文件:

(一)紙本論文正本(學位考試委員簽名單為親筆簽名)1冊、複本2冊

(二) 授權書3種(國圖、學校、資料庫)各1份

(三)(此項未申請者略過)若論文涉及專利、機密或其他依法不得提供之 事項,申請紙本論文延後公開者,需另繳交:

#### • 淡江大學學位論文延後公開申請書及證明文件1份

(A14-淡江大學國家圖書館學位論文延後公開申請書及證明文件1份, 連同論文正本一併繳交至教務處)

注意:電子論文授權學生可以自主決定,於 ETDS 系統論文上傳流程中 選定意願即可,無須書面申請。

若您有任何疑問,請參閱網頁說明或與我們聯絡!

圖書館數位資訊組 (02)2621-5656 轉 2487 或 dss@mail.tku.edu.tw

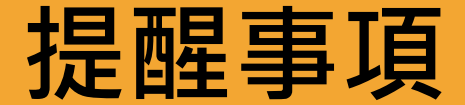

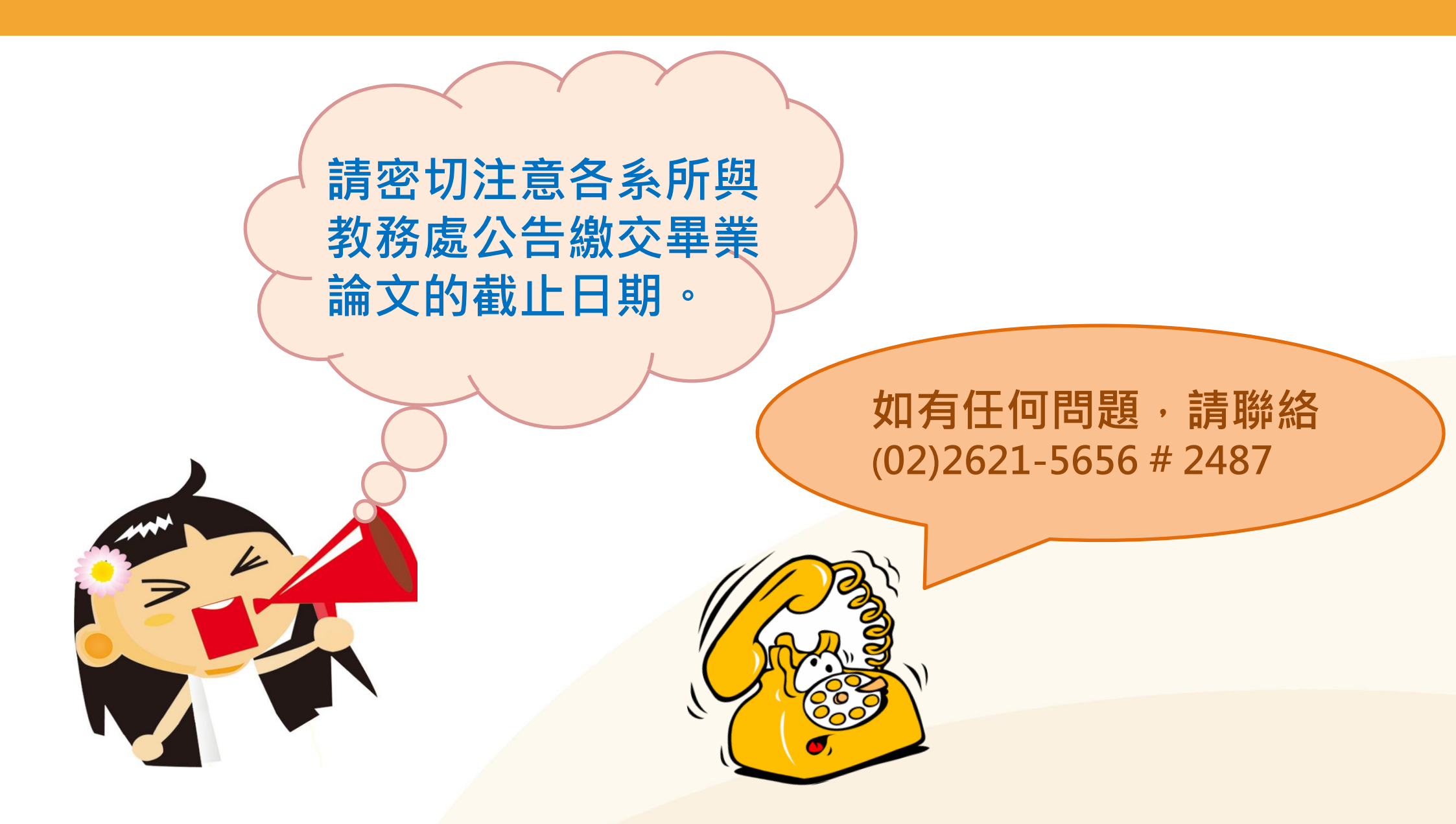

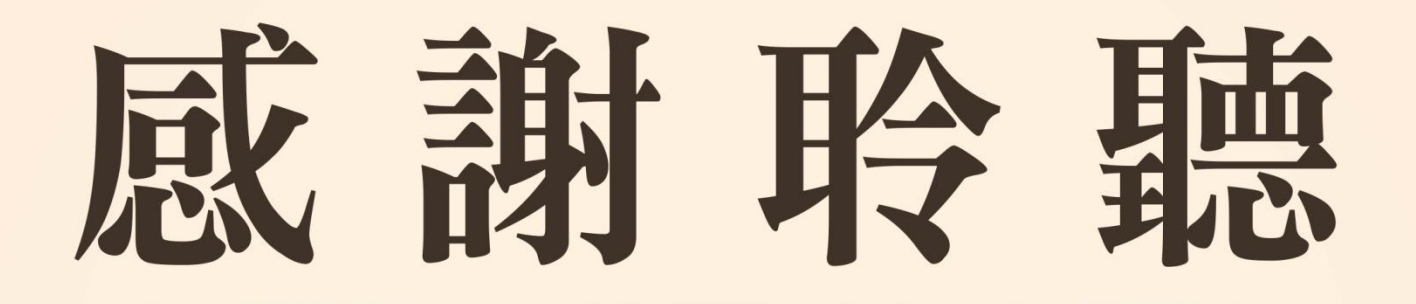

若有任何論文問題,歡迎洽詢圖書館數位資訊組
 (02)2621-5656 # 2487

 <u>dss@mail.tku.edu.tw</u>

 ○ oiriti 華藝數位